## Casio FX-9860GII – Graphen von Funktionen

siehe auch Datei *Kurzanleitung\_FX-9860GII.pdf von* www.casio-schulrechner.de Seite 17 sowie besser im Handbuch Kapitel 5 ab Seite 5-1.

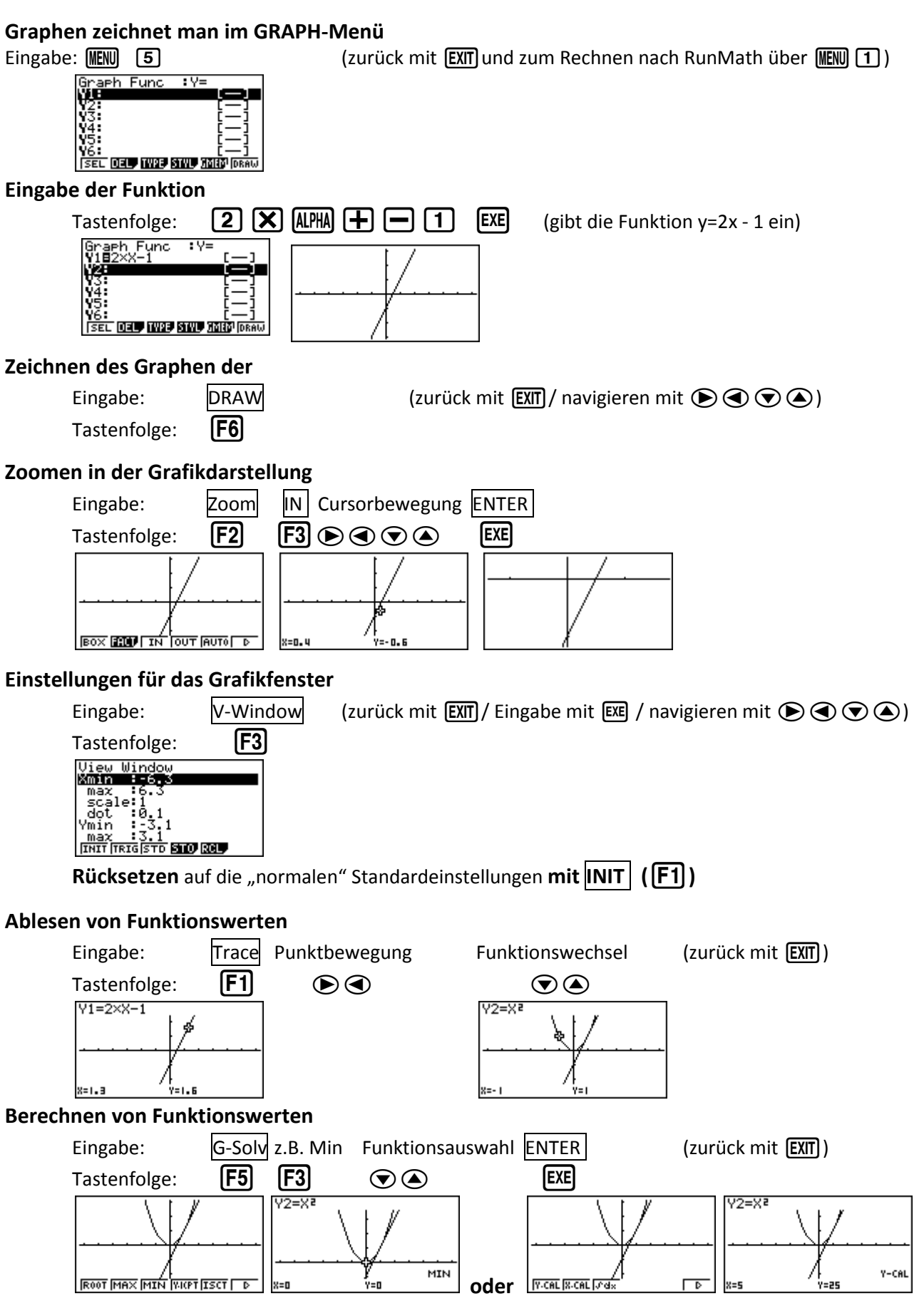